## А. В. Веселова

### Технический колледж имени С. И. Мосина

## Тульского государственного университета, преподаватель

# ПОСТРОЕНИЕ ЧЕРТЕЖА И МОДЕЛИ ВАЛА-ШЕСТЕРНИ СО ШЛИЦЕВЫМ КОНЦОМ С ИСПОЛЬЗОВАНИЕМ ПРИЛОЖЕНИЯ ВАЛЫ И МЕХАНИЧЕСКИЕ ПЕРЕДАЧИ 2D

Валы и механические передачи 2D – это современное приложение, предназначенное для параметрического проектирования деталей типа «тело вращения», а также для расчёта и построения элементов механических передач.

Предлагается выполнить расчет и построение вала-шестерни по следующим параметрам:  $z_1=26$ ,  $z_2=122$ , модуль m=3, межцентровое расстояние a=225 мм, направление линии зуба ведущей шестерни – правое, ширина зубчатых венцов  $b_1=40$ ,  $b_2=34$ . На конце вала-шестерни выполнены прямобочные шлицы.

### Порядок построения

1. Создать документ – чертеж, формат А2, ориентация – горизонтальная.

2. Запустить приложение «Валы и механические передачи 2d»

Менеджер библиотек – Механика - Валы и механические передачи 2d.

3 Выбираем вариант построения в полуразрезе.

4 Строится первая цилиндрическая ступень (рисунок 1).

| u 🖻          | · 🖷 🌾 🐝       | · 🝓 🍱        |                                                                                                    |       |      |
|--------------|---------------|--------------|----------------------------------------------------------------------------------------------------|-------|------|
|              | Br            | нешний конт  | ур                                                                                                    |       |      |
|              | и — 🚰 Модель  |              |                                                                                                    |       | - 11 |
| <del>.</del> |               | аннарилеск : |                                                                                                    | )     | - 11 |
|              | Цилиндричес   | кая ступе    | _                                                                                                    |       | - 11 |
| <u>ist</u>   | ≥ 21 F        | 🗸 🔨          |                                                                                                    |       |      |
|              | Длина         | 30           |                                                                                                    |       |      |
|              | Диаметр       | 50           |                                                                                                    |       |      |
|              | Слева         |              |                                                                                                    |       |      |
|              | Фаска Гал     | πель         |                                                                                                    |       |      |
|              | Ширина        | 1.6          |                                                                                                    |       |      |
|              | Угол          | 45           | <ul> <li>Image: A start of the start of the start of</li></ul> |       |      |
| 2022         | Справа        |              |                                                                                                    |       |      |
| ·····        | Фаска Галтель |              |                                                                                                    | энями | - 11 |
| RA           | Ширина        | 0.00         |                                                                                                    |       | - 11 |
|              | Угол          | 0.00         |                                                                                                    |       | - 11 |

Рис. 1

5 Выполняем построение второй ступени – длина 10 мм, диаметр 60 мм, слева фаска 1,6×45°, справа – галтель радиусом 2 мм.

6 Добавляем следующий элемент – шестерню с внешними зубьями. Запускаем расчет цилиндрической передачи по межосевому расстоянию (рисунок 2).

| 💏 Геометрический расчёт                                                                                                  | ×                               |                |                |  |  |  |  |
|----------------------------------------------------------------------------------------------------|---------------------------------|----------------|----------------|--|--|--|--|
| Страница 1 Страница 2 Предмет расчёта                                                                                    |                                 |                |                |  |  |  |  |
| Наименование и обозначение параметра                                                                                     |                                 | Ведущее колесо | Ведомое колесо |  |  |  |  |
| 1. Число зубъев                                                                                                    | z <sub>1</sub> , z <sub>2</sub> | 26             | 122            |  |  |  |  |
| 2. Модуль, мм                                                                                                    | mn                              | 3              | 3              |  |  |  |  |
| 3. Угол наклона зубьев на делительном цилиндре                                                                           | β                               | 9              | 9 ° 22 ' 0 " 🕅 |  |  |  |  |
| 4. Направление линии зуба ведущего колеса                                                                                | _                               | прав           | правое 🔻       |  |  |  |  |
| 5. Угол профиля зуба исходного контура                                                                                   | α                               | 20             | °0'0"          |  |  |  |  |
| 6. Козффициент высоты головки зуба исходного контура                                                                     | $h_a^*$                         | 1              |                |  |  |  |  |
| 7. Козффициент радиального зазора исходного контура                                                                      | с*                              | 0.25           |                |  |  |  |  |
| <ol> <li>Коз ффициент радиуса кривизны переходной кривой<br/>в граничной точке профиля зуба исходного контура</li> </ol> | $\rho_f^*$                      | 0.38           |                |  |  |  |  |
| 9. Ширина зубчатого венца, мм                                                                                            | $b_1, b_2$                      | 40             | 34             |  |  |  |  |
| 10. Межосевое расстояние, мм                                                                                             | a,                              | 225            |                |  |  |  |  |
| 11. Диаметр измерительного шарика, мм                                                                                    | $D_1, D_2$                      | 5.159 💼        | 5.159 💼        |  |  |  |  |
| 12. Инструмент для обработки                                                                                             | -                               | рейка 🔻        | рейка 🔻        |  |  |  |  |
| 13. Параметры инструмента                                                                                                | -                               |                |                |  |  |  |  |

Рис. 2

Переходим на страницу 2, нажимаем на кнопку Расчет , при желании можно открыть окно визуализации зацепления и проверить качество зацепления (рисунок 3).

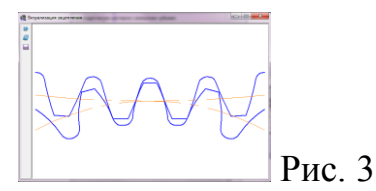

7 Выбрать нужный объект для построения – шестерню z=26.

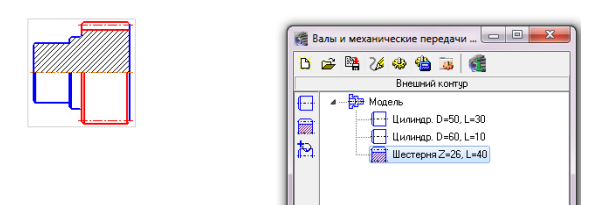

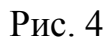

8 Нажав на кнопку Дополнительные построения 🎘, добавляем на чертеж упрощенную таблицу параметров.

9 Строим остальные цилиндрические ступени (рисунок 5). Ко всем ступеням добавляются фаски 1,6×45°.

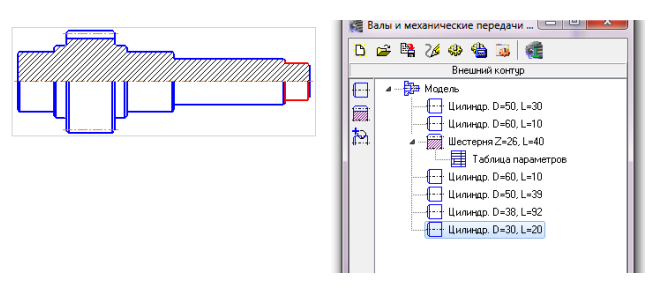

Рис. 5

10 Добавляем элементы внутреннего контура – центровое и глухое отверстия (рисунок 6).

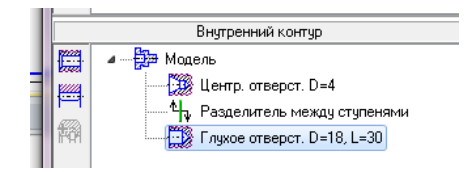

Рис. 6

11 Выполняем построение канавок под выход шлифовального круга (рисунок 7): выбрать ступень D=50, L=30 – дополнительные построения – канавки – канавка под выход шлифовального круга.

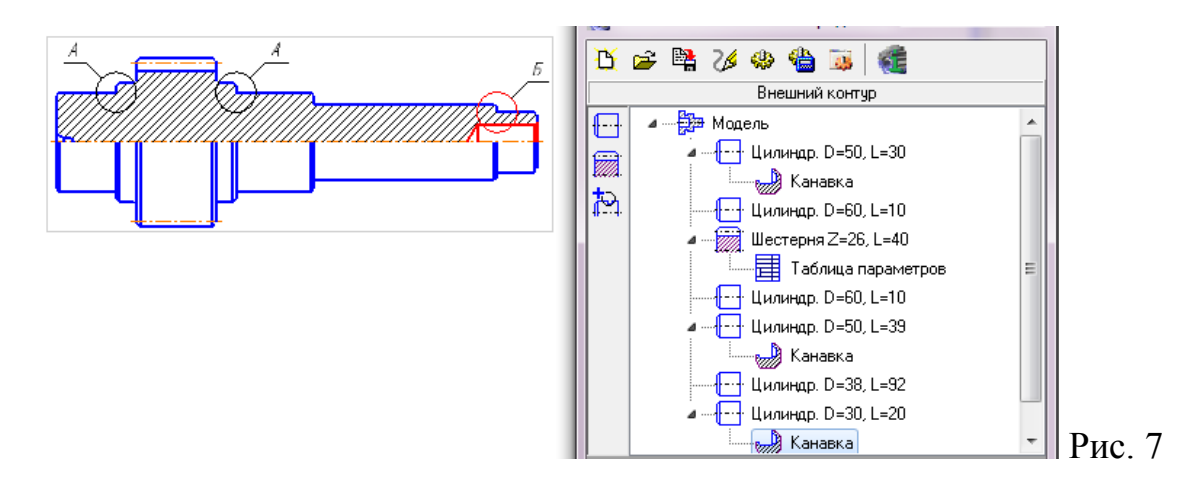

Для канавок создаем выносные элементы с размерами: выбрать в окошке канавку – дополнительные построения – выносной элемент.

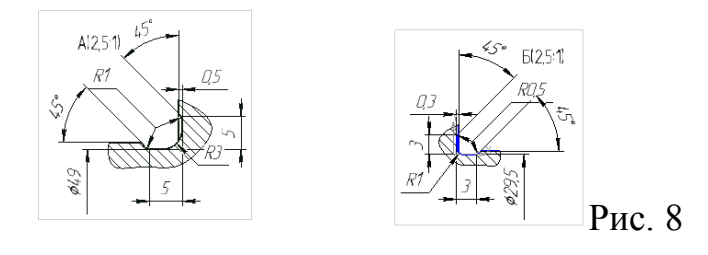

12 На ступени D=38, L=92 выполнить построение шлицев: дополнительные построения – Шлицы – Прямобочные.

Оформить выносной элемент профиля шлицев: выбрать в окошке шлицы-дополнительные построения-профиль шлицев.

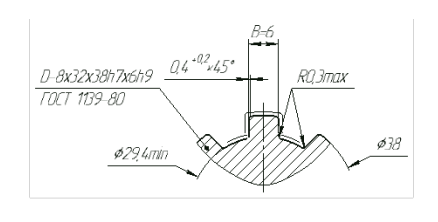

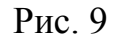

13 На ступени D=50, L=30 (рис. 10) и D=50, L=39 (рис. 11) добавляем канавки под стопорные кольца.

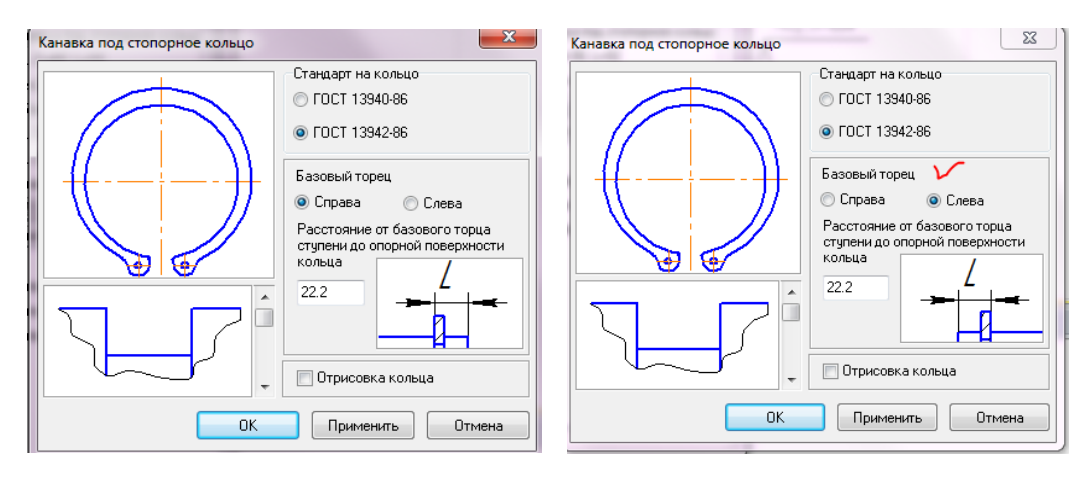

Рис. 10

Рис. 11

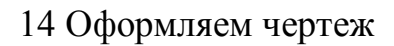

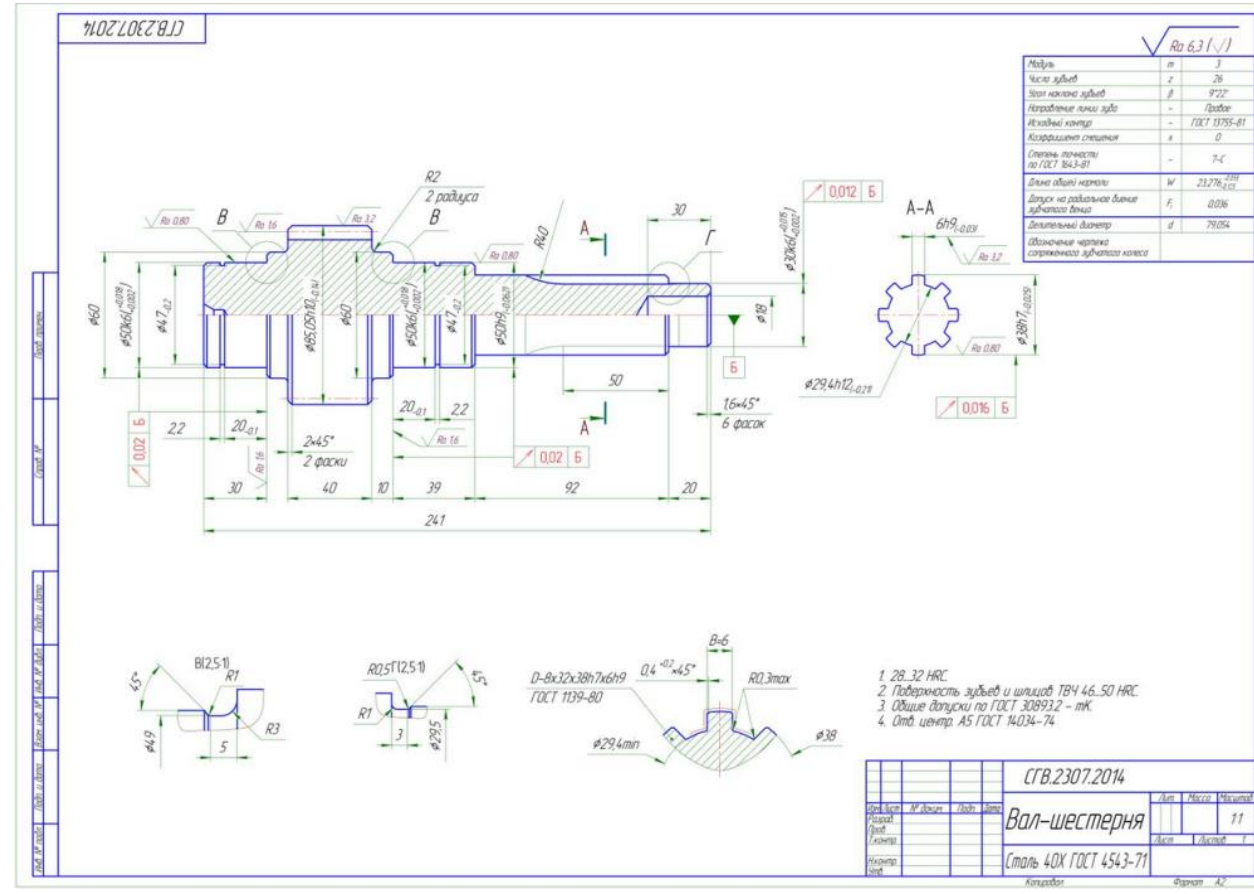

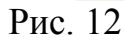

15 Производим генерацию 3d модели

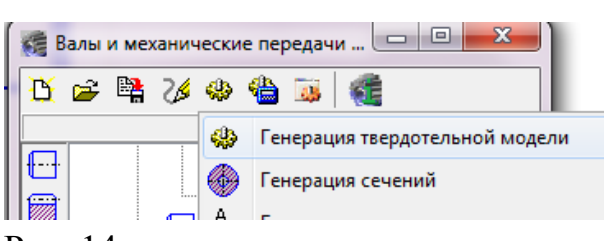

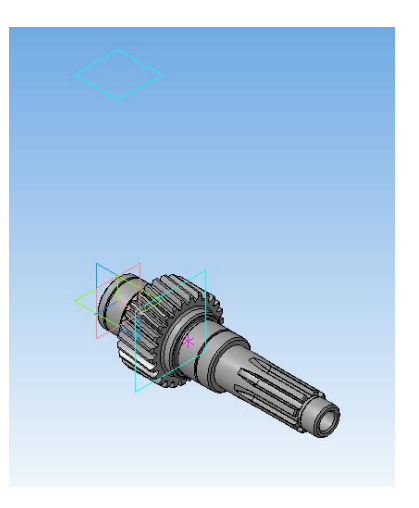

Рис. 14

Для удобства сборки (сопряжения шестерни с колесом при создании цилиндрической передачи) вместе с моделью генерируются вспомогательная плоскость, проходящая через середину ширины зубчатого венца и смещенная плоскость на размер межосевого расстояния.

Рис. 13